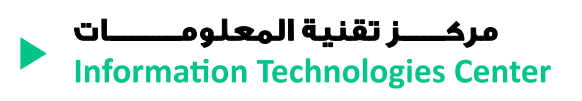

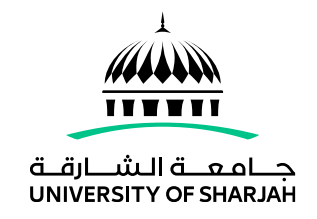

|                                                        | مشروع (MFA) هنا!                                                                                 |
|--------------------------------------------------------|--------------------------------------------------------------------------------------------------|
|                                                        | يرجى اتباع الدليل أدناه للتسجيل                                                                  |
| ريقة                                                   | 1)تسجيل الدخول إلى صفحة الأمان الخاصة بك - إضافة طر                                              |
| $\leftarrow$ $\rightarrow$ $\mathbf{C}$ $\bigcirc$ htt | tps://mysignins.microsoft.com/security-info                                                      |
| My Sign-Ins                                            |                                                                                                  |
| A Overview                                             | Security info                                                                                    |
| 𝒫 Security info                                        | These are the methods you use to sign into your account or reset your password.                  |
| Sorganizations                                         | + Add method                                                                                     |
| ☐ Devices                                              | No items to display.                                                                             |
| A Privacy                                              | Lost device? Sign out everywhere                                                                 |
|                                                        | 2) اختار طريقة المصادقة متتعددة العوامل                                                          |
| My Sign-Ins                                            |                                                                                                  |
| ♀ Overview ♀ Security info                             | Security info<br>These are the methods you use to sign into your account or reset your password. |
| <ul> <li>Organizations</li> <li>Devices</li> </ul>     | + Add method No items to disp Add a method  × Which method would you like to add?                |

Lost device? Sign out eve

Choose a method

Authenticator app

Phone Alternate phone Office phone  $\sim$ 

A Privacy

### 3) تسجيل MFA

# أ) طريقة التطبيق المصدق

### • اختر تطبيق المصادقة - انقر فوق إضافة

| My Sign-Ins                                             |                                                                                                    |
|---------------------------------------------------------|----------------------------------------------------------------------------------------------------|
| <ul> <li>只 Overview</li> <li>𝒫 Security info</li> </ul> | <b>Security info</b><br>These are the methods you use to sign into your account or reset your password. |
| <ul><li>Organizations</li><li>Devices</li></ul>         | + Add method No items to disp Add a method                                                              |
| A Privacy                                               | Lost device? Sign out eve Authenticator app                                                             |
|                                                         | Cancel Add                                                                                              |

 قم بتثبيت تطبيق Microsoft Authenticator على هاتفك ثم انقر فوق "التالى"

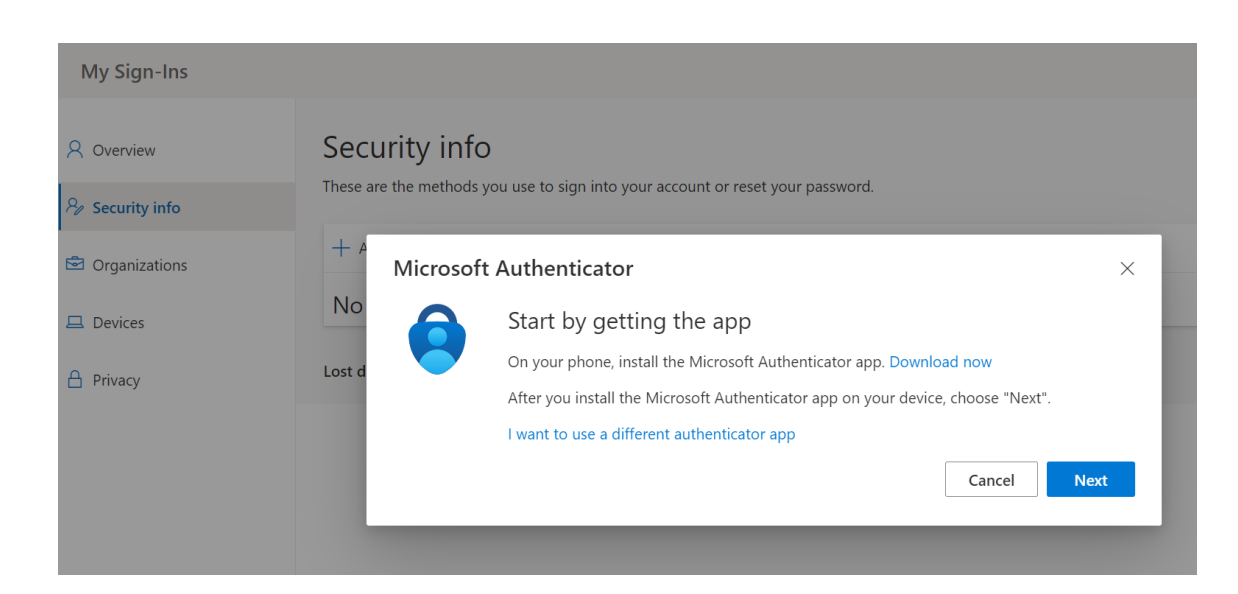

انقر فوق التالي

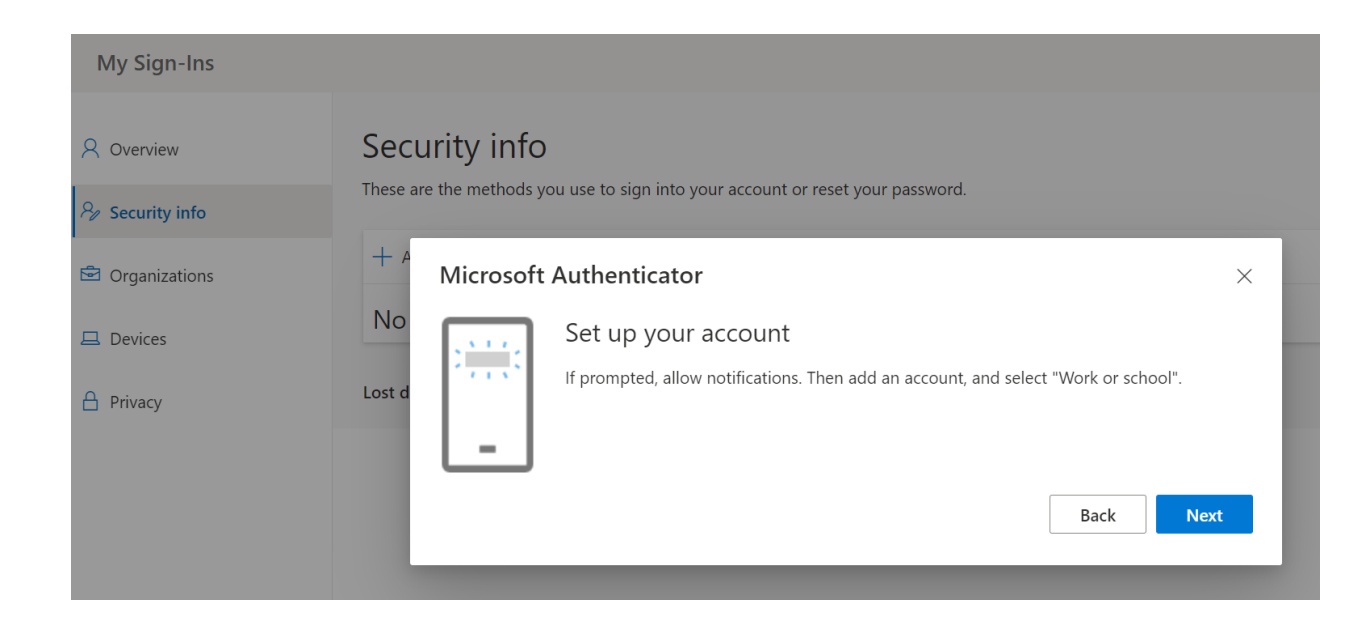

## مسح رمز الاستجابة السريعة

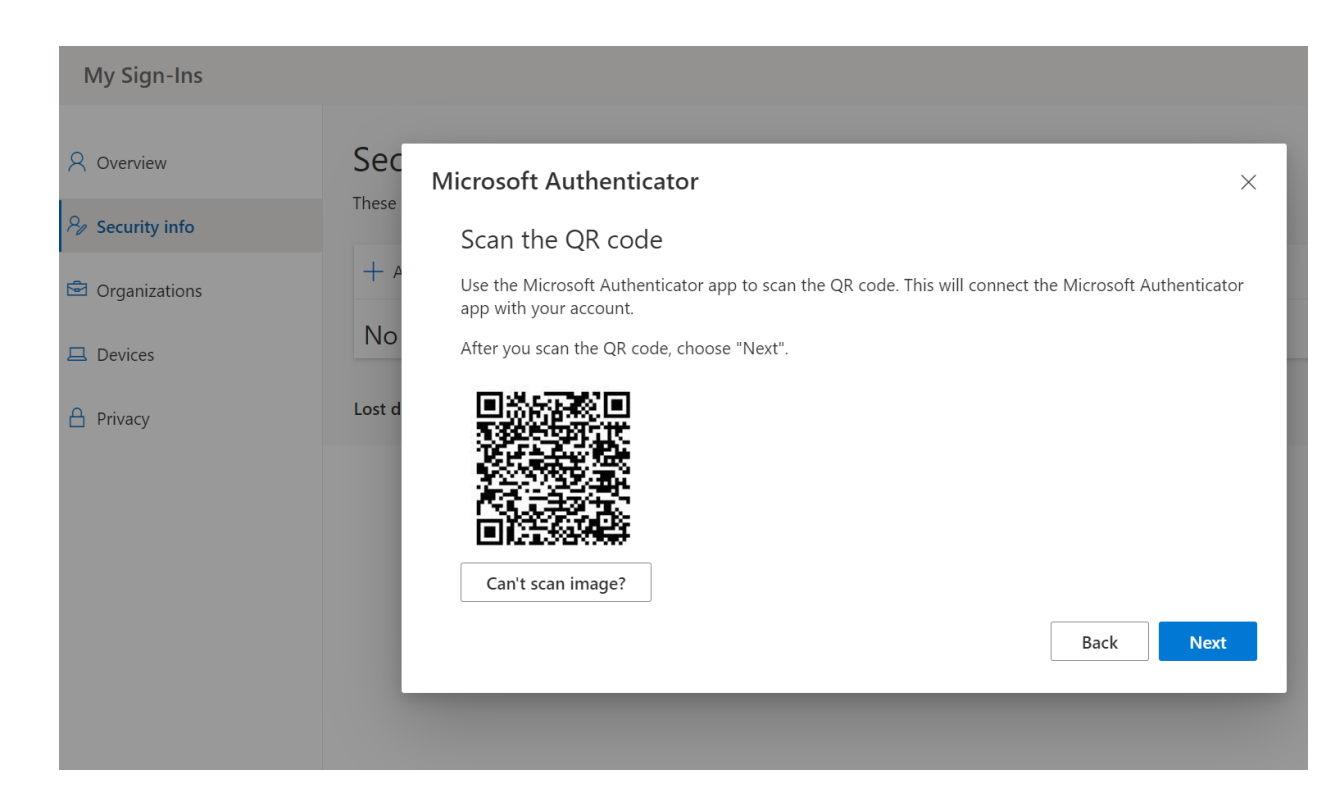

• فتح تطبيق Microsoft Authenticator على هاتفك ثم أضف حسابًا

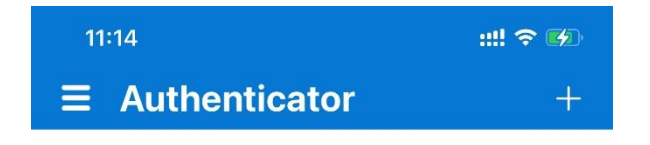

#### Ready to add your first account?

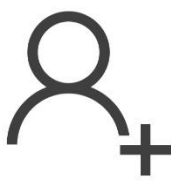

Add account

اختر حساب العمل أو المدرسة

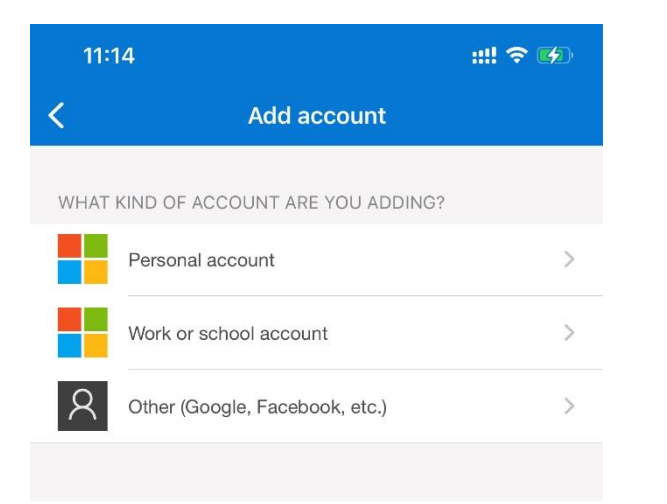

امسح رمز الاستجابة السريعة

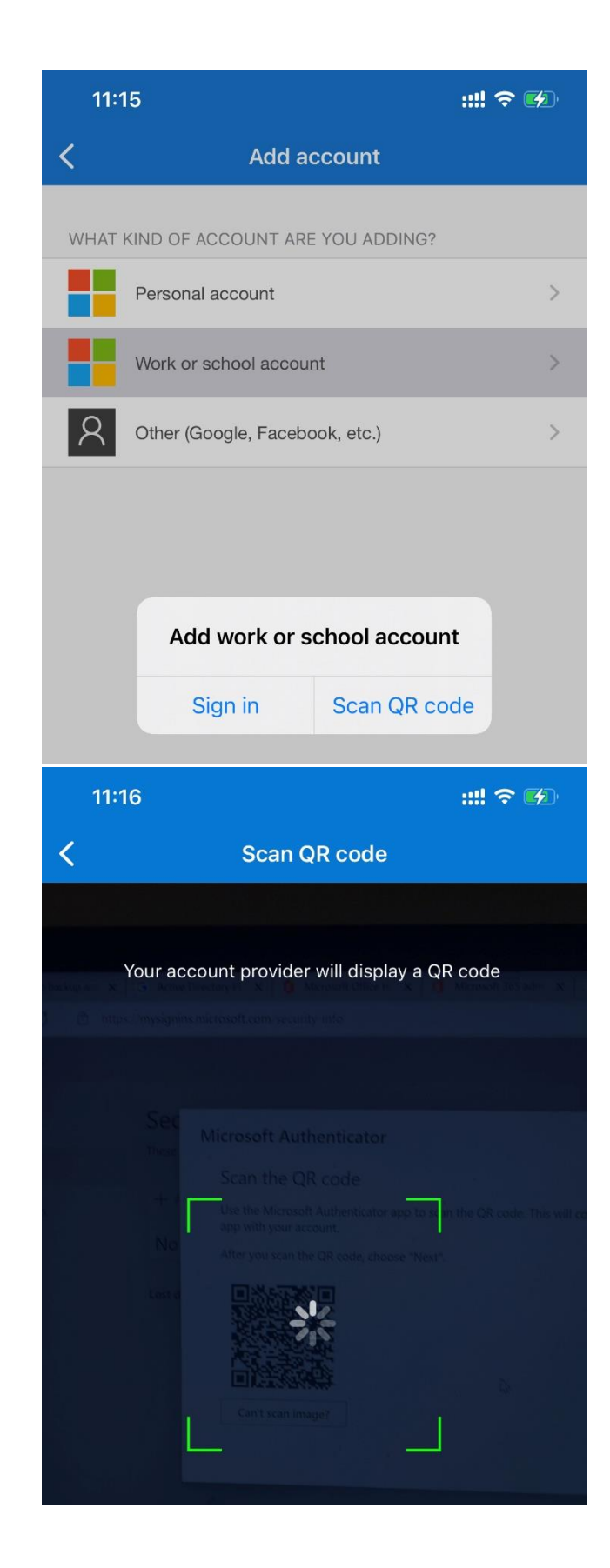

الموافقة على تسجيل الدخول

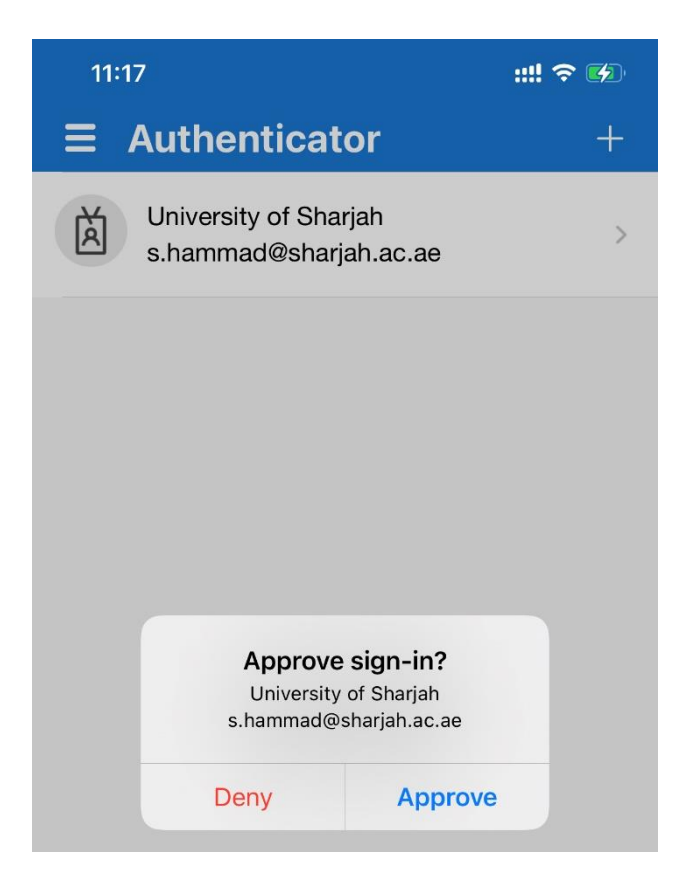

تمت إضافة الحساب بنجاح

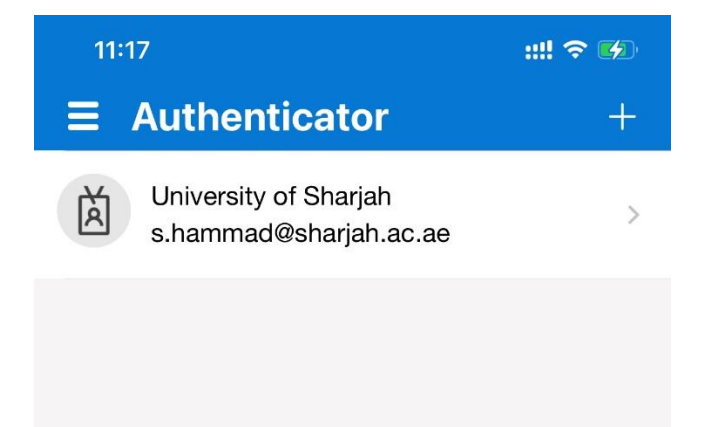

| يقة مصادقة الرسائل النصية القصيرة | ب <b>) طر</b> |
|-----------------------------------|---------------|
| <ul> <li>إضافة طريقة</li> </ul>   |               |

| $\leftarrow$ $\rightarrow$ $C$ $\triangle$ https://mysignins.microsoft.com/security-info |                                                                                                  |  |
|------------------------------------------------------------------------------------------|--------------------------------------------------------------------------------------------------|--|
| My Sign-Ins                                                                              |                                                                                                  |  |
| Q Overview                                                                               | Security info<br>These are the methods you use to sign into your account or reset your password. |  |
| ℅ Security info                                                                          | + Add method                                                                                     |  |
| 🖻 Organizations                                                                          | No items to display.                                                                             |  |
| Devices                                                                                  | Let device? Sign out even where                                                                  |  |
| 🔒 Privacy                                                                                | Lost device: Sign out everywhere                                                                 |  |

اختر الهاتف - انقر فوق إضافة

| My Sign-Ins                |                                              |                                                    |     |
|----------------------------|----------------------------------------------|----------------------------------------------------|-----|
| ♀ Overview ♀ Security info | Security info<br>These are the methods you o | use to sign into your account or reset your passwo | rd. |
| Crganizations              | + Add method                                 |                                                    | _   |
| Devices                    | No items to disp                             | Add a method Which method would you like to add?   | ×   |
| A Privacy                  | Lost device? Sign out eve                    | Choose a method                                    | ~   |
|                            |                                              | Authenticator app<br>Phone                         | _   |
|                            |                                              | Alternate phone                                    |     |
|                            |                                              | Office phone                                       | _   |

| My Sign-Ins     |                           |                                                                                              |
|-----------------|---------------------------|----------------------------------------------------------------------------------------------|
|                 |                           |                                                                                              |
| A Overview      | Security info             |                                                                                              |
| 𝒫 Security info | These are the methods yo  | Phone                                                                                        |
| Organizations   | Set default sign-in metho | You can prove who you are by answering a call on your phone or texting a code to your phone. |
|                 | + Add method              | What phone number would you like to use?                                                     |
| Devices         | Microsoft Authentica      | United Arab Emirates (+971) V                                                                |
| A Privacy       | Lost device? Sign out eve | Tayt me a code                                                                               |
|                 |                           | Call me                                                                                      |
|                 |                           | -<br>Message and data rates may apply. Choosing Next means that yo                           |

|  | هاتفك - التالي | المستلم على | أدخل الرمز | • |
|--|----------------|-------------|------------|---|
|--|----------------|-------------|------------|---|

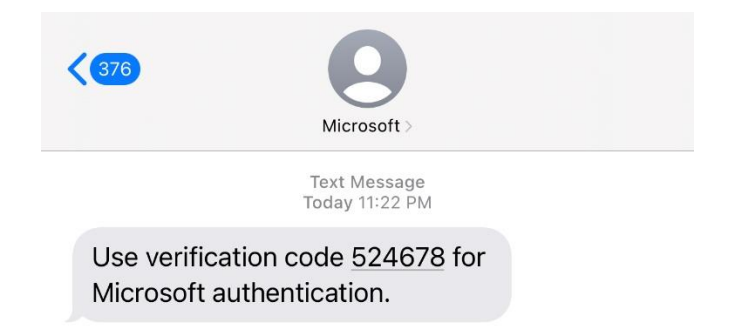

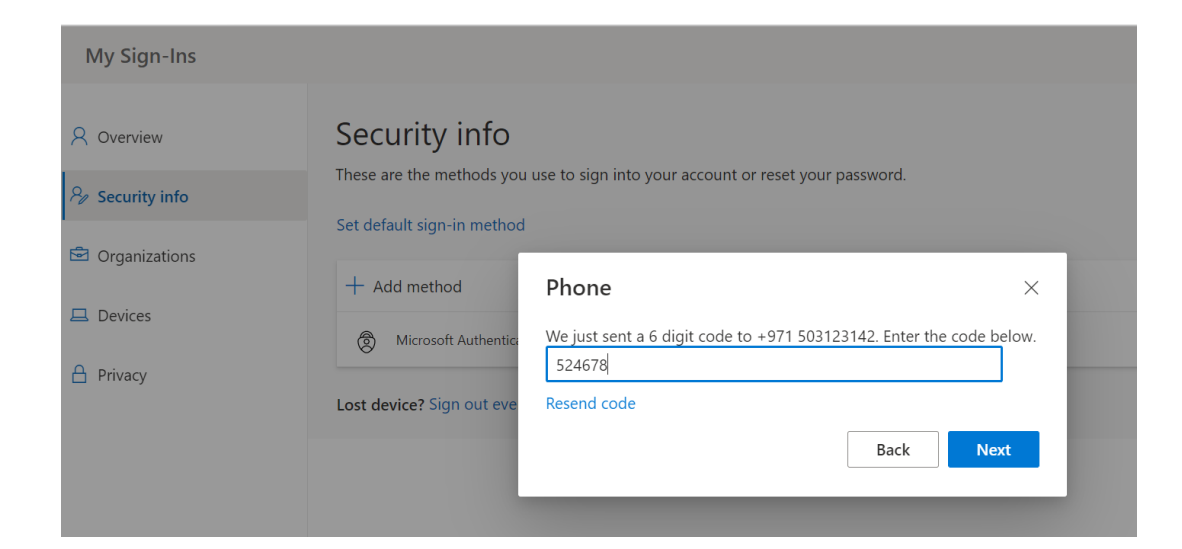

تم التحقق من الرسائل القصيرة بنجاح

| My Sign-Ins     |                                                                                 |
|-----------------|---------------------------------------------------------------------------------|
| A Overview      | Security info                                                                   |
| 𝒫 Security info | These are the methods you use to sign into your account or reset your password. |
| 🖻 Organizations | + Add method                                                                    |
| Devices         | Phone X                                                                         |
| A Privacy       | Microsoft Authentic.                                                            |
|                 | Lost device? Sign out eve                                                       |

Email: Servicedesk@sharjah.ac.ae